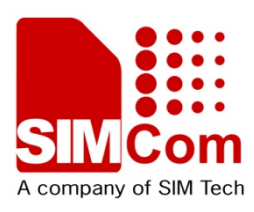

# SIMCOM WCDMA Wireless Module SIM5360 SPI Application Note

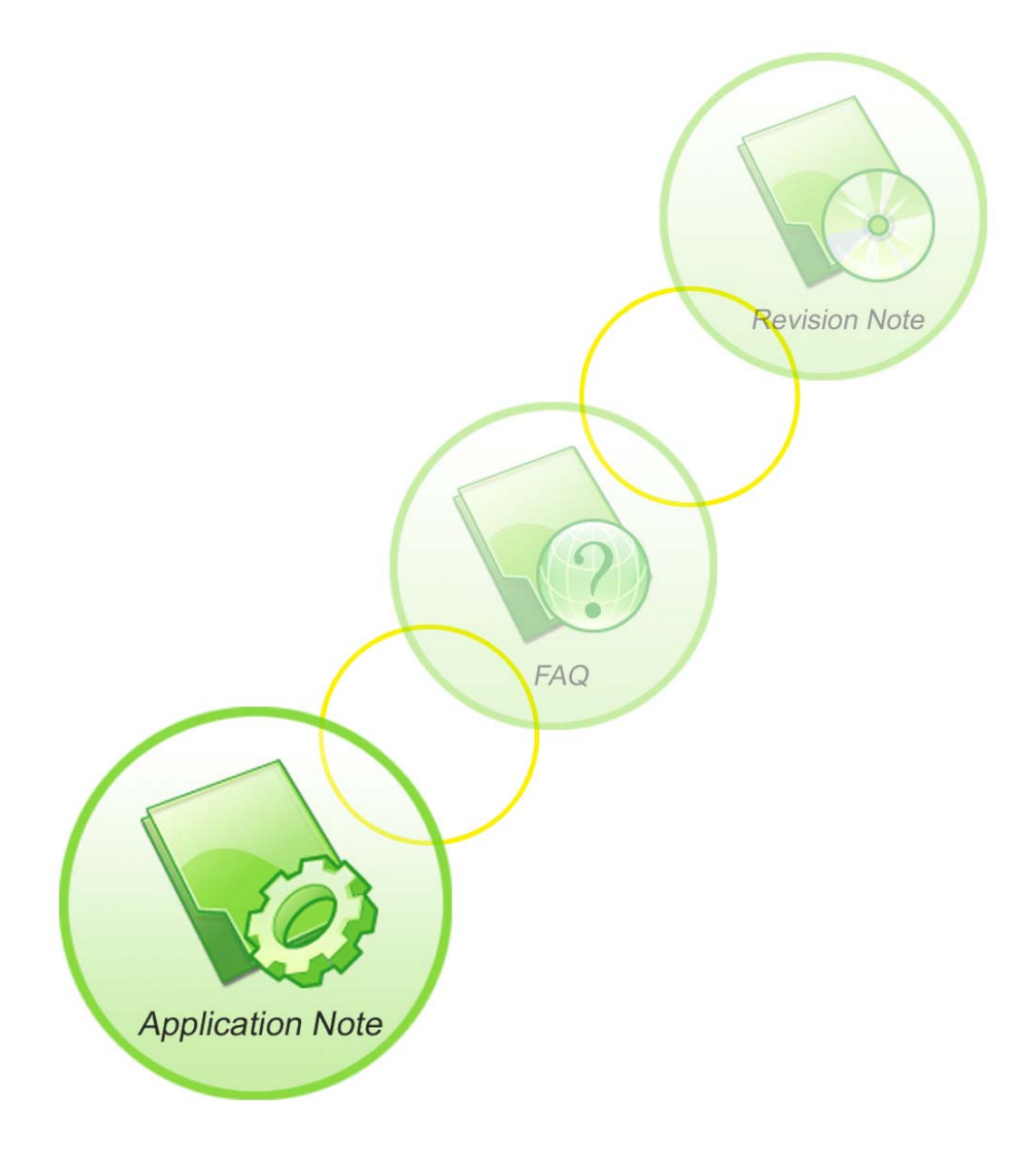

2013-12-28

| Document Title:      | SIM5360 SPI Application Note       |
|----------------------|------------------------------------|
| Version:             | 0.01                               |
| Date:                | 2013-12-28                         |
| Status:              | Developing                         |
| Document Control ID: | SIM5360_SPI_Application_Note_V0.01 |

## **General Notes**

SIMCom offers this information as a service to its customers, to support application and engineering efforts that use the products designed by SIMCom. The information provided is based upon requirements specifically provided to SIMCom by the customers. SIMCom has not undertaken any independent search for additional relevant information, including any information that may be in the customer's possession. Furthermore, system validation of this product designed by SIMCom within a larger electronic system remains the responsibility of the customer or the customer's system integrator. All specifications supplied herein are subject to change.

## Copyright

This document contains proprietary technical information which is the property of SIMCom Limited., copying of this document and giving it to others and the using or communication of the contents thereof, are forbidden without express authority. Offenders are liable to the payment of damages. All rights reserved in the event of grant of a patent or the registration of a utility model or design. All specification supplied herein are subject to change without notice at any time.

Copyright © Shanghai SIMCom Wireless Solutions Ltd. 2013

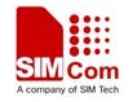

# Contents

|                | 2                                           |
|----------------|---------------------------------------------|
| 1 Introduction | 5                                           |
| 1.1 Overview   | <i>N</i> 5                                  |
| 1.2 Scope of   | the document                                |
| 1.3 Reference  | es                                          |
| 1.4 Terms an   | nd Abbreviations                            |
| 2 Recommended  | application circuit $\epsilon$              |
| 2.1 SPI inter  | face circuit                                |
| 2.2 Electrica  | l Specifications                            |
| Table 2: SPI   | timing characteristics                      |
| 3 AT command   | about SPI                                   |
| 3.1 AT+CSI     | PISETCLK SPI clock rate setting             |
| 3.2 AT+CSI     | PISETCS SPI chip select setting             |
| 3.3 AT+CSI     | PISETF SPI clock frequency setting          |
| 3.4 AT+CSI     | PISETPARA SPI transfer parameters setting11 |
| 3.5 AT+CSI     | YW write data                               |
| 3.6 AT+CSI     | PIR read data                               |
|                |                                             |
|                |                                             |

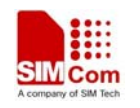

# **Figure Index**

| FIGURE 1: SPI INTERFACE CIRCUIT | .6 |
|---------------------------------|----|
| FIGURE 2: SPI TIMING DIAGRAM    | .6 |

# **Table Index**

......错误!未定义书签。

.....

Contract

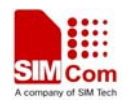

# **Version history**

| Date       | Version | Description of change | Author    |
|------------|---------|-----------------------|-----------|
| 2013-12-28 | 0.01    | Origin                | silin.zhu |

own

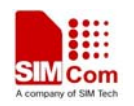

# **1** Introduction

# 1.1 Overview

SIMcom modules provide a SPI interface that supports a duplex, synchronous, serial communication link. It is 1.8V operation. Clock rates up to 26 MHz. SPI must be configured as the master.. This document describes SPI interface application of SIMcom modules that is used to design for POS, handset, include the dual-mode mobile phone, PDA, and the others.

# SIM5360 SPI Features

- Master support only.
- Serial clock with programmable polarity and phase
- Programmed Clock rates, up to 26 MHz
- One chip-select
- 1.8 V operation
- Operates in three modes: Run mode, Wait mode and stop mode.

# **1.2 Scope of the document**

SIM5360 module

# **1.3 References**

The present document is based on the following documents:

- [1] SIMCOM\_SIM5360\_ATC\_EN\_V0.05.doc
- [2] SIMCOM\_SIM5360\_HD\_EN.pdf

# **1.4 Terms and Abbreviations**

For the purposes of the present document, the following abbreviations apply:

- AT ATtention; the two-character abbreviation is used to start a command line to
- be sent from TE/DTE to TA/DCE
- TA Terminal Adaptor; e.g. a data card (equal to DCE)
- TE Terminal Equipment; e.g. a computer (equal to DTE)
- UMTS Universal Mobile Telecommunications System
- URC Unsolicited Result Code
- USIM Universal Subscriber Identity Module
- WCDMA Wideband Code Division Multiple Access

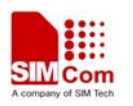

# 2 Recommended application circuit

# 2.1 SPI interface circuit

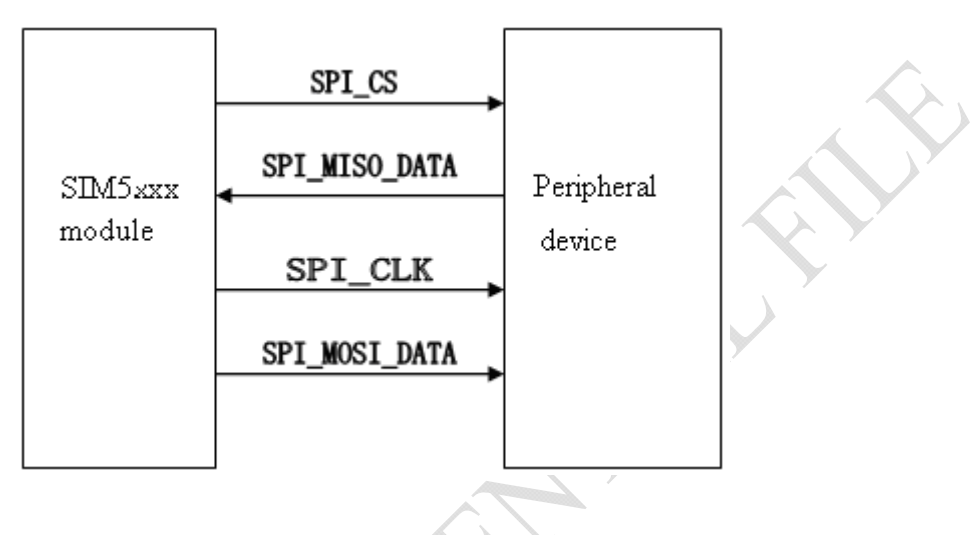

Figure 1: SPI interface circuit

The SIM5360 module SPI must be configured as the master.Only a master SPI module can initiate transmissions. A transmission begins by writing to the master SPI data register. The data begins shifting out on the SDO/MOSI pin under the control of the serial clock.

# The SPI operates in three modes:

- Run mode the basic mode of operation.
- Wait mode SPI operation in wait mode is a configurable low-power mode that is enabled by AT+CSPISETCLK. During wait mode, the SPI goes into a power-conservative state with the SPI clock generation turned off.
- Stop mode The SPI is inactive in stop mode by AT+CSPISETCS for reduced power consumption. If the SPI is configured as a master, any transmission in progress stops, but resumes after the controller returns to run mode.

# Note: SPI is 1.8V operation.

The SPI should include ESD protection. Although some ESD components have been added in our model, to improve ESD, one should put some ESD components on customer host board. The ESD components should be placed beside the connectors which the human body might touch. We recommend using an Electro-Static discharge device DF2S6.8S.

# **2.2 Electrical Specifications**

SIM5360 SPI Digital I/O specifications are presented in Table 1.

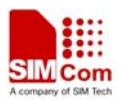

# **Table 1: Pin Description**

| Pins          | PCM functionality        | I/O Dir | DC CHARACTERISTICS              |
|---------------|--------------------------|---------|---------------------------------|
| SPI_CLK       | SPI clock                | 0       | SPI interface is 1.8V standard. |
| SPI_CS_N      | SPI chip-select          | 0       | VILmin=0V<br>VILmax=0.3*1.8V    |
| SPI_MOSI_DATA | SPI (master only) master | 0       | VIHmin=0.7*1.8V                 |
|               | out/slave in data        |         | VIHmax=(1.8+0.3)V               |
| SPI_MISO_DATA | SPI (master only) master | I       | VOLmin=GND                      |
|               | in/slave out data        |         | VOLmax=0.2V                     |
|               |                          |         | VOHmin=1.8 -0.2V                |
|               |                          |         | VOHmax=1.8V                     |

SIM5360 SPI timing requirements are illustrated in Figure 2 and listed in Table 2.

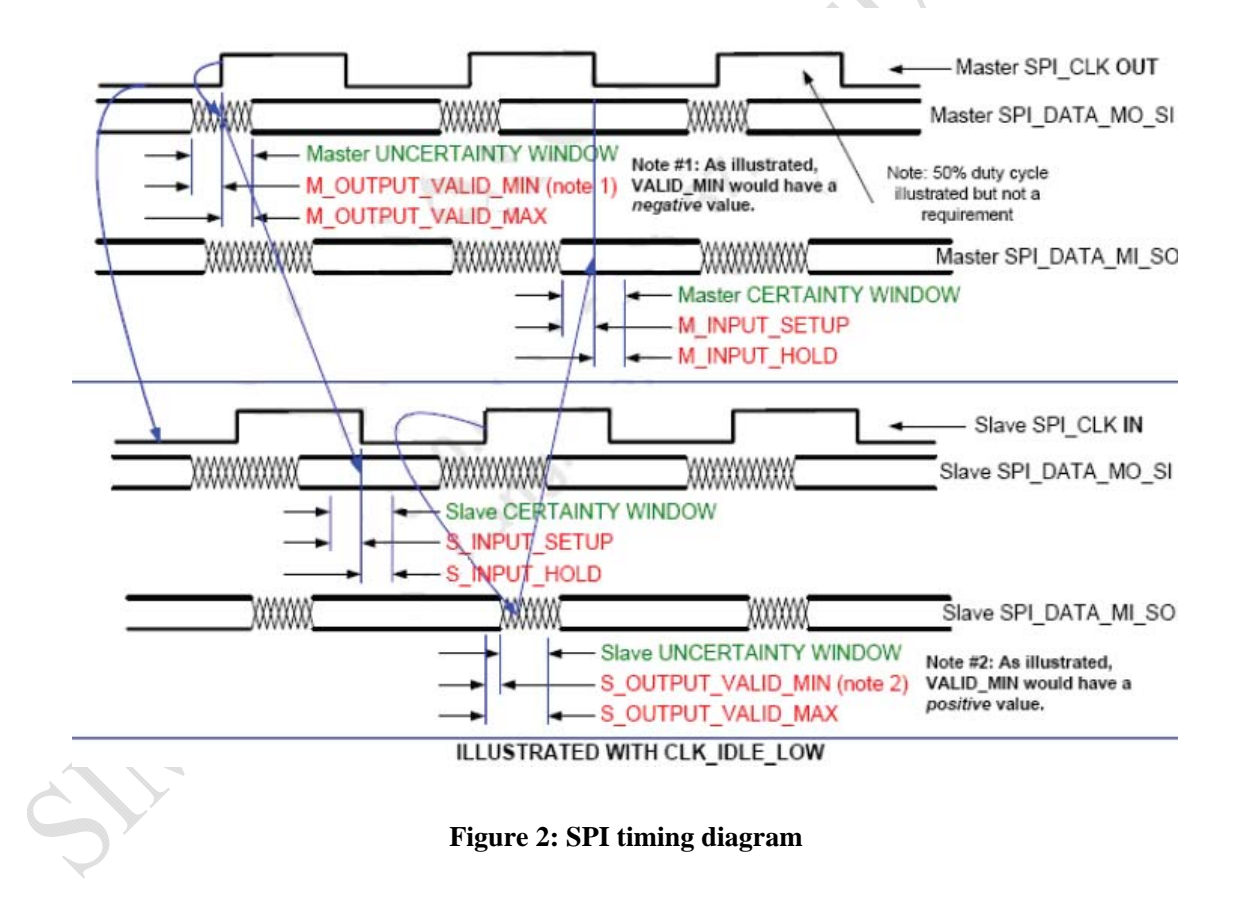

# **Table 2: SPI timing characteristics**

| Parameter            | Comments | Min | Typical | Max | Unit |
|----------------------|----------|-----|---------|-----|------|
| M_SPI_CLK(frequency) |          | 0   | -       | 26  | MHz  |

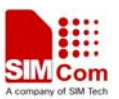

| M_SPI_CLK(period) |           | 38 | _      | -  | ns |
|-------------------|-----------|----|--------|----|----|
| M_SPI_CLK_HIGH    | P= period | 17 | 0.45xP | -  | ns |
| M_SPI_CLK_LOW     | P= period | 17 | 0.45xP | -  | ns |
| M_OUTPUT_VALID2   |           | -5 | —      | +5 | ns |
| M_INPUT_SETUP     |           | 0  | -      | 3  | ns |
| M_INPUT_HOLD      |           | 0  | —      | 3  | ns |
| M_TRI_STATE_EN    |           | -5 | -      | +5 | ns |
| M_TRI_STATE_DIS   |           | -5 | —      | +5 | ns |

# 3 AT command about SPI

# 3.1 AT+CSPISETCLK SPI clock rate setting

# Description

You can use this command to set SPI clock configuration and trigger mode.

| SIM PIN | References |
|---------|------------|
| NO      | Vendor     |

# **Syntax**

| Test Command                                                                    | Responses                                                                     |
|---------------------------------------------------------------------------------|-------------------------------------------------------------------------------|
| AT+CSPISETCLK=?                                                                 | + CSPISETCLK: (0-1), (0-1),(0-1)                                              |
|                                                                                 | ОК                                                                            |
| Read Command                                                                    | Responses                                                                     |
| AT+CSPISETCLK?                                                                  | + CSPISETCLK: <polarity>,<mode>,<trigger mode=""></trigger></mode></polarity> |
|                                                                                 | ОК                                                                            |
| Write Command                                                                   | Responses                                                                     |
| AT+CSPISETCLK                                                                   | ОК                                                                            |
| = <polarity>,<mode>,<trigger< td=""><td>ERROR</td></trigger<></mode></polarity> | ERROR                                                                         |
| mode>                                                                           |                                                                               |

## **Defined values**

## <polarity>

- 0: the SPI clock signal is low when the clock is idle
- 1: the SPI clock signal is high when the clock is idle

<mode>

0: the SPI clock runs only during a transfer unit

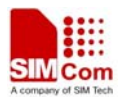

1: the SPI clock runs continuously from the start of the transfer

#### <trigger mode>

- 0: the SPI data input signal is sampled on the leading clock edge
- 1: the SPI data input signal is sampled on the trailing clock edge

## Examples

AT+ CSPISETCLK =1,0,1 OK AT+ CSPISETCLK? + CSPISETCLK: 1,0,1 OK AT+ CSPISETCLK =? + CSPISETCLK: (0-1),(0-1),(0-1) OK

# 3.2 AT+CSPISETCS SPI chip select setting

## Description

You can use this command to set SPI chip select polarity and mode.

| SIM PIN | References |
|---------|------------|
| NO      | Vendor     |

## Syntax

| Test Command                          | Responses                                        |
|---------------------------------------|--------------------------------------------------|
| AT+CSPISETCS=?                        | + CSPISETCS: (0-1), (0-1)                        |
|                                       | ОК                                               |
| Read Command                          | Responses                                        |
| AT+CSPISETCS?                         | + CSPISETCS: <mode>,<polarity></polarity></mode> |
|                                       | OK                                               |
| Write Command                         | Responses                                        |
| AT+CSPISETCS                          | ОК                                               |
| = <mode>,<polarity></polarity></mode> | ERROR                                            |

## **Defined values**

#### <mode>

- 0: the SPI chip select is de-asserted between transfer units
- 1: the SPI chip select is kept asserted between transfer units

<polarity>

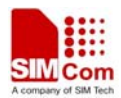

- 0: the SPI chip select is active low
- 1: the SPI chip select is active high

# Examples

```
AT+ CSPISETCS =1,0
OK
AT+ CSPISETCS?
+ CSPISETCS: 1,0
OK
AT+ CSPISETCS =?
+ CSPISETCS: (0-1),(0-1)
OK
```

# 3.3 AT+CSPISETF SPI clock frequency setting

# Description

You can use this command to set SPI clock frequency

| SIM PIN | References |
|---------|------------|
| NO      | Vendor     |

## Syntax

| Test Command                                                                  | Responses                                                                 |
|-------------------------------------------------------------------------------|---------------------------------------------------------------------------|
| AT+CSPISETF=?                                                                 | + CSPISETF: (0-2600000), (0-2600000),(0-64)                               |
|                                                                               | ОК                                                                        |
| Read Command                                                                  | Responses                                                                 |
| AT+CSPISETF?                                                                  | + CSPISETF: <min>,<max>,<de-assertion time=""></de-assertion></max></min> |
|                                                                               | ОК                                                                        |
| Write Command                                                                 | Responses                                                                 |
| AT+CSPISETF                                                                   | ОК                                                                        |
| = <min>,<max>,<de-assertion< td=""><td>ERROR</td></de-assertion<></max></min> | ERROR                                                                     |
| time>                                                                         |                                                                           |

# **Defined values**

## <min>

0-26000000 : in master mode, set the minimum SPI clock frequency by the slave device

<max>

0-26000000 : in master mode, set the maximum SPI clock frequency by the slave device

<de-assertion time>

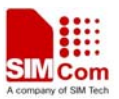

0-64 : in master mode, set the minimum time to wait between transfer units in nanoseconds

## Examples

```
AT+ CSPISETF =960000,10000000,0
OK
AT+ CSPISETF?
+ CSPISETF: 960000,10000000,0
OK
AT+ CSPISETF =?
+ CSPISETF: (0-26000000), (0-26000000),(0-64)
OK
```

# 3.4 AT+CSPISETPARA SPI transfer parameters setting

## Description

You can use this command to set SPI transfer parameters

SIM PIN References NO Vendor

## Syntax

| Test Command                      | Responses                                                                   |
|-----------------------------------|-----------------------------------------------------------------------------|
| AT+CSPISETPARA=?                  | + CSPISETPARA: (0-32), (0-1),(0-1)                                          |
|                                   | ОК                                                                          |
| Read Command                      | Responses                                                                   |
| AT+CSPISETPARA?                   | + CSPISETPARA: <bit>,<input packed=""/>,<output unpacked=""></output></bit> |
|                                   | ОК                                                                          |
| Write Command                     | Responses                                                                   |
| AT+CSPISETPARA                    | ОК                                                                          |
| = <bit>,<input packed=""/>,</bit> | ERROR                                                                       |
| <output unpacked=""></output>     |                                                                             |

# **Defined values**

#### <bit>

0-32 : set the number of bits to use per transfer unit, only support 8,16,32 bits

#### <input packed>

0 : data should be not packed into the user input buffer

1 : data should be packed into the user input buffer

<output unpacked>

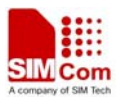

 $\mathbf{0}:$  data should be not packed from the user output buffer

 $1: \mbox{data}$  should be packed from the user output buffer

## Examples

```
AT+ CSPISETPARA =16,0,1

OK

AT+ CSPISETPARA?

+ CSPISETPARA:16,0,1

OK

AT+ CSPISETPARA=?

+ CSPISETPARA : (0-32), (0-1),(0-1)

OK
```

# 3.5 AT+CSPIW write data

## Description

You can use this command to write data

| SIM PIN | References |
|---------|------------|
| NO      | Vendor     |

## **Syntax**

| Test Command                             | Responses |
|------------------------------------------|-----------|
| AT+CSPIW=?                               | ОК        |
| Write Command                            | Responses |
| AT+CSPIW                                 | OK        |
| = <reg>,<data> ,<len></len></data></reg> | ERROR     |

# **Defined values**

#### <reg>

Register address. Input format must be hex, such as 0xFF.

<data>

Data written. Input format must be hex, such as 0xFF – 0xFFFFFFFF.

<len>

Read length. Range: 1-4; unit: byte.

# Examples

AT+ CSPIW =0x0F, 0x1234, 2 OK

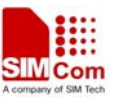

Note: If you want to write data only when you use SPI to connect to some special slave device, you can set <reg> to 0xFFFF.

# 3.6 AT+CSPIR read data

# Description

You can use this command to read data

| SIM PIN | References |
|---------|------------|
| NO      | Vendor     |

## Syntax

| Test Command              | Responses              |
|---------------------------|------------------------|
| AT+CSPIR=?                | ОК                     |
| Write Command             | Responses              |
| AT+CSPIR                  | + CSPIR: <data></data> |
| = <reg>,<len></len></reg> | ОК                     |
|                           | ERROR                  |

# **Defined values**

#### <reg>

Register address. Input format must be hex, such as 0xFF.

#### <data>

Data read. Input format must be hex, such as 0xFF – 0xFFFFFFFF.

<len>

Read length. Range: 1-4; unit: byte.

# Examples

AT+CSPIR=0x0F, 2

+ CSPIR : 0x1234

## OK

Note: If you want to read data only when you use SPI to connect to some special slave device, you can set <reg> to 0xFFFF.

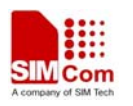

# **4 SPI operating guide**

SIM5360 modules can support many kinds of device with SPI interface, such as: LCD module, AD/DA device, EEPROM, and so on. Our module SPI must be configured as the master. The following steps give an example of using SPI function. In this example, the external slave device can be operated by AT commands.

Step1: SPI clock rate setting. If your want to set clock is high when the clock is idle, clock runs only during a transfer start, and data input signal is sampled on the leading clock edge, you can set SIM5360 by underside AT:

AT+ CSPISETCLK =1,0,1

#### OK

Step2: SPI clock frequency setting. If slave device's clock is 13MHZ,AT+CSPISETF can be executed as follows. The last parameter is used to set the minimum time to wait between transfer units in nanoseconds.

AT+ CSPISETF =1000000, 15000000 0,0

## OK

Step3: SPI chip select setting. You want that slave is enabled all the time between transfer units and chip select is active low, AT+CSPISETCS is availability.

AT+ CSPISETCS =1,0

## OK

Step4: SPI transfer parameters setting. AT+ CSPISETPARA can set the number of bits to use per transfer unit and whether data is packed on data input or data ouput.Underside AT command can set 16 bits per transfer unit, input packed and output unpacked.

AT+ CSPISETPARA =16,0,1

#### OK

Step5:Read data from slave device or write data to slave device. Read two byte data from valid address(such as 0x99) in slave device:

*AT*+ *CSPIR* =0*x*99, 2

+ CSPIR : 0x1234

#### OK

Write two byte data(0x1234) to valid address(such as 0xff) in slave device: AT+ CSPIW =0xFF, 0x1234, 2

OK

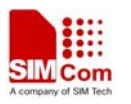

**Contact us:** 

# Shanghai SIMCom Wireless Solutions Ltd.

Add: Building A, SIM Technology Building, No.633, Jinzhong Road, Changning District, Shanghai,P. R. China 200335 Tel: +86 21 3235 3300 Fax: +86 21 3235 3301 URL: <u>www.sim.com/wm</u>